# РУССКИЙ

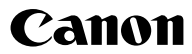

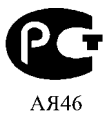

# **PowerShot A460 PowerShot A450**

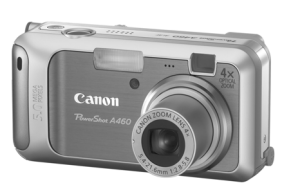

Фотография камеры PowerShot A460

| Элементы камеры<br>и их назначение |  |
|------------------------------------|--|
| Подготовка                         |  |
| Съемка                             |  |
| Воспроизведение/стирание           |  |
| Меню и настройки                   |  |
| Печать                             |  |

Загрузка изображений в компьютер

# Основные операции

# Руководство пользователя камеры Прочитайте это в первую очередь

В этом Руководстве рассматриваются подготовка камеры и использование ее основных функций.

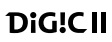

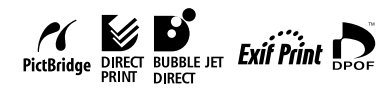

CEL-SG3NA200

# Порядок операций и справочные руководства

Предусмотрены следующие Руководства. Обращайтесь к ним по мере необходимости в соответствии с приведенной ниже схемой.

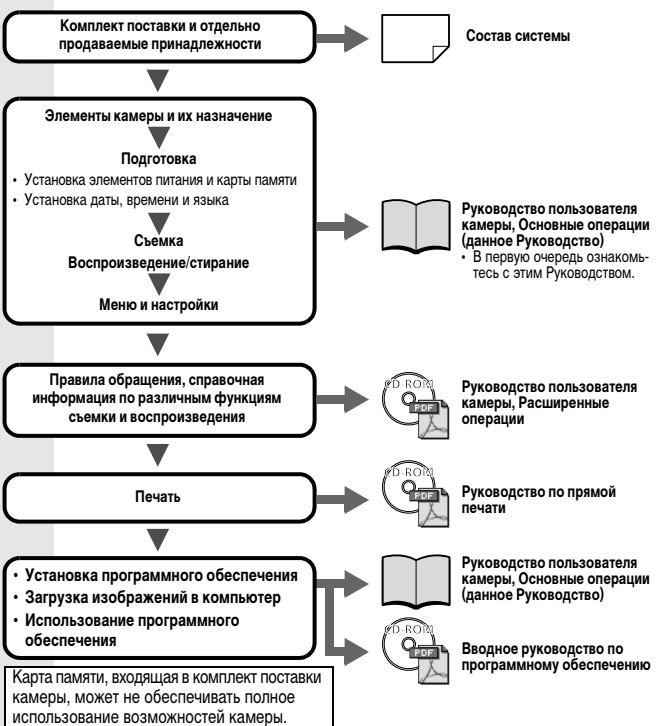

В данном Руководстве Руководство пользователя камеры, Основные операции называется Руководство по основным операциям, а Руководство пользователя камеры, Расширенные операции называется Руководство по расширенным операциям.

# Просмотр Руководств в формате PDF

Для просмотра Руководств в формате PDF необходимо установить программу Adobe Reader или Adobe Acrobat Reader. Если в компьютере отсутствует эта программа, загрузите ее с указанного ниже Web-узла. http://www.adobe.com/products/acrobat/readstep2.html

## Элементы камеры и их назначение

#### Вид спереди

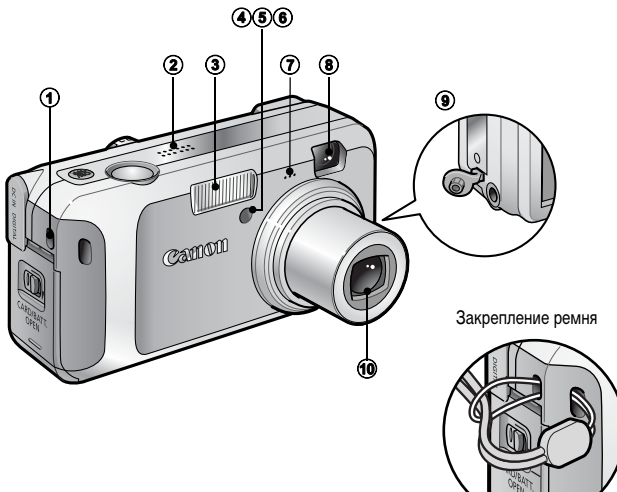

- Крепление ремня
- Громкоговоритель
- ЭВспышка (стр. 13)
- Подсветка для автофокусировки (Руководство по расширенным операциям, стр. 20)
- (5) Лампа уменьшения эффекта «красных глаз» (стр. 14)
- ⑥ Лампа автоспуска (стр. 16)
- Пикрофон (Руководство по расширенным операциям, стр. 54)
- (8) Окно видоискателя (Руководство по расширенным операциям, стр. 17)
- ЭРазъем аудио/видео выхода A/V OUT (Руководство по расширенным операциям, стр. 62)
- 10 Объектив

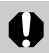

Во избежание случайного падения камеры при ее использовании надевайте наручный ремень.

#### Вид сзади

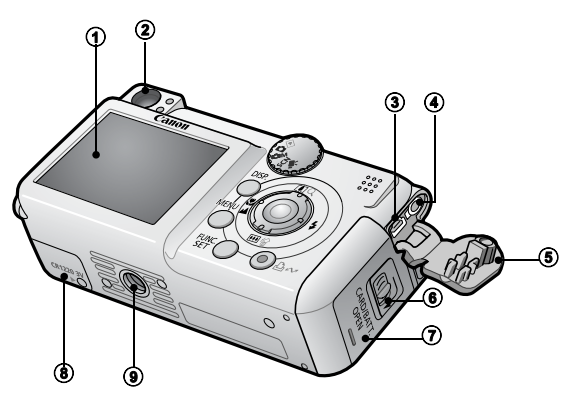

- ЭЖК-монитор (Руководство по расширенным операциям, стр. 12)
- 2 Видоискатель (Руководство по расширенным операциям, стр. 17)
- ЭРазъем DIGITAL (стр. 27)
- ④ Разъем DC IN (вход питания) (Руководство по расширенным операциям, стр. 89)
- 5 Крышка разъемов
- 6 Фиксатор крышки гнезда карты памяти/отсека элементов питания (стр. 5)
- Пкрышка гнезда карты памяти/отсека элементов питания (стр. 5)
- (8) Крышка отсека элемента питания календаря (Руководство по расширенным операциям, стр. 92)
- ЭШтативное гнездо

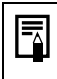

Для защиты от царалин во время транспортировки ЖК-монитор может быть закрыт тонкой пластиковой пленкой. В таком случае перед началом использования камеры удалите пленку.

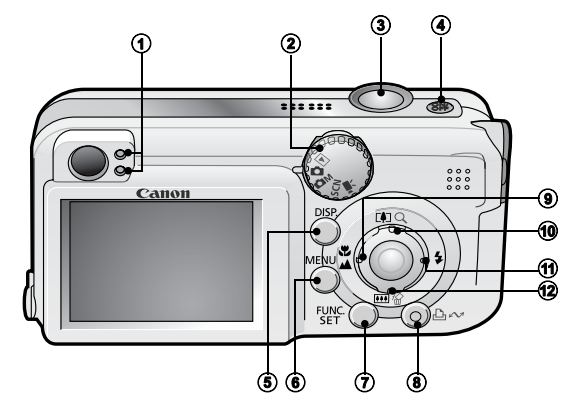

- Индикаторы (стр. 4)
- Э Диск установки режима (стр. 8, 18)
- ЭКнопка спуска затвора (стр. 8)
- ④ Кнопка питания ON/OFF (стр. 8)
- (5) Кнопка DISP. (Индикация) (Руководство по расширенным операциям, стр. 12)
- 6 Кнопка MENU (стр. 21, Руководство по расширенным операциям, стр. 19)
- ⑦ Кнопка FUNC./SET (Функция/Установить) (стр. 20, Руководство по расширенным операциям, стр. 18)
- 🛞 Кнопка 🖧 🛷 (Печать/загрузка) (стр. 22, 30)
- 🧐 Кнопка 🌄 (Макро)/ 📥 (Бесконечность)/ 🗲 (стр. 15)
- № Кнопка () (Телефото при съемке)/Q (Увеличение в режиме воспроизведения)/
   (стр. 12, Руководство по расширенным операциям, стр. 50)
- 11 Кнопка \$ (Вспышка)/ > (стр. 13)
- 🔞 Кнопка 🛺 (Широкоугольный при съемке)/ 🏠 (Стирание одного изображения)/
  - ♦ (стр. 12, 19, Руководство по расширенным операциям, стр. 28)

# Индикаторы

Индикаторы камеры горят или мигают в указанных ниже случаях.

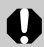

Если индикатор мигает зеленым цветом, запрещается выполнять перечисленные ниже операции; эти действия могут привести к повреждению данных изображения:

- встряхивать камеру или стучать по ней;
- выключать питание или открывать крышку гнезда карты памяти/ отсека элементов питания.

| • | Верхний индикатор   |                                                                                                    |
|---|---------------------|----------------------------------------------------------------------------------------------------|
|   | Зеленый:            | Камера готова к съемке (подаются два звуковых сигнала)/камера подсоединена к компьютеру                                |
|   | Мигающий зеленый:   | После включения камеры/при записи/чтении/<br>передаче (если камера подсоединена к компьютеру/<br>принтеру) изображения |
|   | Оранжевый:          | Камера готова к съемке (вспышка включена)                                                                              |
|   | Мигающий оранжевый: | Камера готова к съемке (предупреждение<br>о сотрясении камеры), зарядка вспышки                                        |
| • | Нижний индикатор    |                                                                                                    |
|   | Желтый:             | Режим «Макро»/«Бесконечность»                                                                                          |
|   | Мигающий желтый:    | Сложности с фокусировкой (камера подает один<br>звуковой сигнал)                                                       |

# Подготовка

- 1. Установка элементов питания.
  - Сдвиньте фиксатор крышки гнезда карты памяти/отсека элементов питания (①) и откройте крышку, нажимая на нее вниз (②).
  - 2. Вставьте элементы питания.

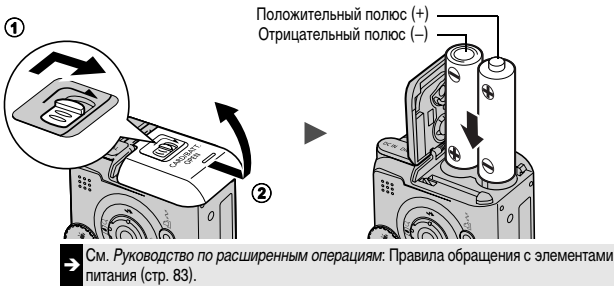

- 2. Установка карты памяти.
  - 1. Установите карту памяти до фиксации со щелчком.
  - Закройте крышку гнезда карты памяти/отсека элементов питания (①), нажав на крышку и сдвинув ее до фиксации со щелчком (②).

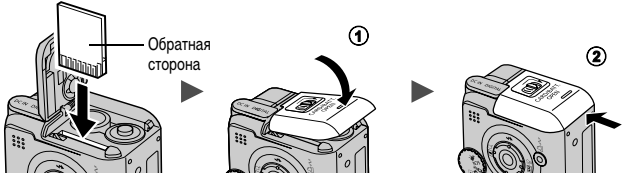

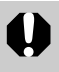

Перед установкой карты памяти в камеру убедитесь в правильности ориентации карты. При неправильной установке карты памяти возможно повреждение камеры или карта памяти может не распознаваться камерой.

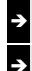

См. Руководство по расширенным операциям: Правила обращения с картами памяти (стр. 85).

См. Руководство по расширенным операциям: Форматирование карт памяти (стр. 25).

#### Извлечение карты памяти

Пальцем нажмите на карту памяти до щелчка в фиксаторах, затем отпустите ее.

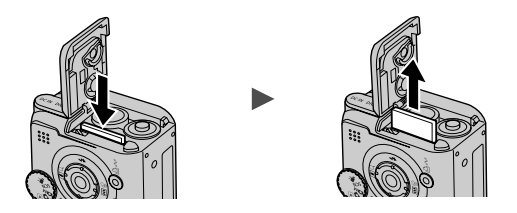

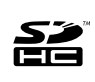

В камере можно использовать карты памяти SD, SDHC и MultiMediaCard. В настоящем Руководстве для этих карт используется общий термин «карта памяти».

# Настройка при первом включении

#### Установка даты и времени

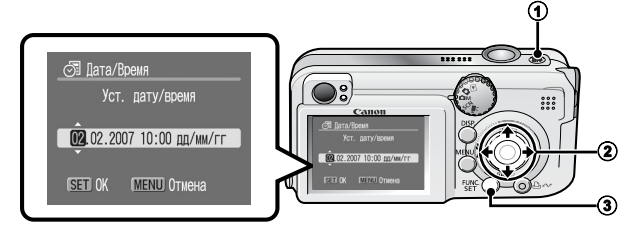

- 1. Нажмите кнопку ON/OFF (①).
- 3. Проверьте правильность отображаемого времени и нажмите кнопку FUNC./SET (③).

Установка даты и времени может также производиться в меню «Настройка» (стр. 21).

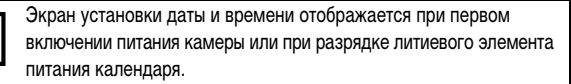

См. Руководство по расширенным операциям: Замена элемента питания календаря (стр. 92).

#### Установка языка

- 1. Поверните диск установки режима в положение 🕨 (воспроизведение) (стр. 18).
- 2. Удерживая нажатой кнопку FUNC./SET, нажмите кнопку MENU.
- 3. Кнопкой ♠ , ♦ , ♦ или ♦ выберите язык, затем нажмите кнопку FUNC./SET.

Установка языка интерфейса может также производиться в меню «Настройка» (стр. 21).

# Съемка

# 1. Нажмите кнопку ON/OFF.

Воспроизводится звук включения питания, и на ЖК-монитор выводится заставка.

- При повторном нажатии кнопки ON/OFF камера выключается.
- Если нажать кнопку ON/OFF при нажатой кнопке DISP., включается режим «Тихо», в котором отключаются все звуковые сигналы, кроме предупредительных.

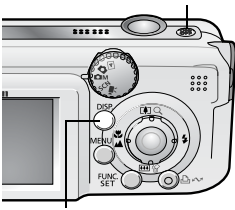

Кнопка **ON/OFF** 

Кнопка DISP.

См. Руководство по расширенным операциям. Съемка с ЖК-монитором (стр. 12).
 См. Руководство по расширенным операциям. Функция энергосбережения (стр. 17).
 См. Руководство по расширенным операциям. Меню «Настройка» (стр. 21).

2. Поверните диск установки режима в положение 🗅 (Авто).

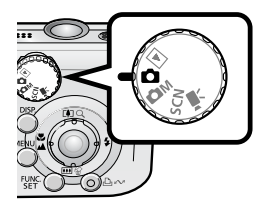

- 3. Направьте камеру на объект.
- 4. Сфокусируйтесь и произведите съемку.
  - 1. Для осуществления фокусировки нажмите кнопку спуска затвора наполовину.

После завершения фокусировки подаются два звуковых сигнала и индикатор загорается зеленым светом (оранжевым, если будет использована вспышка). Кроме того, на ЖК-мониторе отображается зеленая рамка автофокусировки в зоне, на которую сфокусировалась камера.

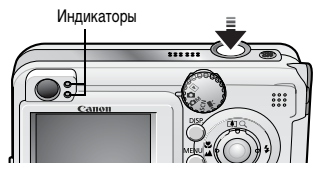

2. Для выполнения съемки полностью нажмите кнопку спуска затвора. Подается звук срабатывания затвора.

и производится запись изображения. В процессе записи изображения на карту памяти индикатор мигает зеленым светом.

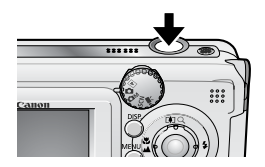

→ См. Индикаторы (стр. 4).

Описание различных предусмотренных способов съемки см. в Руководстве по расширенным операциям.

#### Просмотр изображения сразу после съемки

После съемки кадра изображение приблизительно на 2 с выводится на ЖКмонитор.

Для продолжения просмотра изображений независимо от установленного времени просмотра можно использовать один из указанных ниже способов:

- после съемки удерживать нажатой кнопку спуска затвора;
- нажать кнопку FUNC./SET или DISP.. пока изображение отображается на ЖК-мониторе.

Для завершения просмотра изображения нажмите кнопку спуска затвора наполовину.

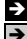

→ См. Руководство по расширенным операциям: Просмотр снимка (стр. 20). → См. Стирание (стр. 19).

# Выбор режима съемки

1. Поверните диск установки режима в положение требуемого режима (①).

#### 🖬 Режимы 🖾 М, SCN и 🏸

- 1. Нажмите кнопку FUNC./SET (2).
- 2. Выберите режим съемки кнопкой 🔶 или 🔶 (3).
- 3. Нажмите кнопку FUNC./SET (④).

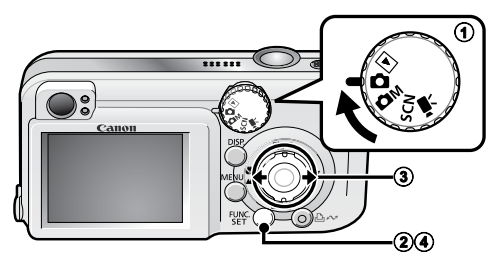

#### Режимы съемки

| <b>С</b><br>Авто | Камера выбирает параметры автоматически.                                                                                                    |
|------------------|----------------------------------------------------------------------------------------------------|
| ÔM               | Ручной<br>Позволяет самостоятельно выбирать такие параметры, как компенсация экспозиции,<br>баланс белого, «Мои цвета» и число ISO.                                                                                                    |
| Ручной           | Супер-макро<br>Позволяет снимать крупным планом с еще меньшего расстояния, чем в режиме «Макро».<br>В максимально широкоугольном положении расстояние от торца объектива до объекта<br>может составлять от 1 до 5 см. ЭСм. Руководство по расширенным операциям (стр. 28). |

|                                                                                                    | Сорание и страни и страни и с | Каразначен<br>для съемки людей<br>в сумерках или<br>ночью, позволяя<br>уменьшть влияние сотрясения камеры<br>даже при отсутствии штатива.                                       |  |
|----------------------------------------------------------------------------------------------------|----------------------------------------------------------------------------------------------------|----------------------------------------------------------------------------------------------------|--|
| SCN<br>Специаль-                                                                                                    | Стрисьемке подвижных<br>объектов (например<br>детей и домашних<br>животных) позволяет<br>не пропустить удачный момент.                                                                                                    | Вечеринка<br>Предотвращает<br>сотрясение камеры<br>и сохраняет нату-<br>ральные цвета<br>объекта при съемке<br>с осевщением флуоресцентными лампами<br>или лампами накаливания. |  |
| ныи сюжет                                                                                                    | УПИСТВА<br>Обеспечиваются яркие<br>цвета при съемке<br>деревьев и листвы<br>(например новых<br>побегов, осенних<br>листьев или цветов).                                                                                                    | Снег<br>Предотвращение<br>появления синего<br>оттенка и недоста-<br>точного экспониро-<br>вания объектов на<br>снежном фоне.                                                    |  |
|                                                                                                    | Карание<br>Предотвращение<br>недостаточного<br>экспонирования<br>объектов около<br>воды или на песке<br>при сильном отражении солнечного света.                                                                                                    | Сткая съемка<br>фейерверков<br>на фоне неба<br>о оптимальной<br>экспозицией.                                                                                                    |  |
| Р <mark>,</mark><br>Видео                                                                                                    | При нажатой кнопке спуска затвора производится съемка видеофильма.<br>Можно выбрать режим 🙀 (Стандартный) или 🛃 (Компактный), удобный для передачи<br>по электронной почте.<br>См. Руководство по расширенным операциям (стр. 32).                                                                                                    |                                                                                                    |  |
| <ul> <li>В режиме шиспользуется длительная выдержка затвора.<br/>Во избежание сотрясения камеры обязательно установите<br/>камеру на штатив.</li> <li>В зависимости от снимаемого сюжета, в режимах , ,<br/>и в возможно увеличение чувствительности ISO, приводящее<br/>к появлению шумов на изображении.</li> <li>В режиме расстояние от объекта до торца объектива должно<br/>составлять не менее 1 м.</li> </ul> |                                                                                                    |                                                                                                    |  |

# Зумирование

#### 1. Нажмите кнопку 🚺 или 🗰.

Фокусное расстояние может быть установлено в указанных ниже диапазонах (в пересчете на 35-миллиметровый эквивалент).

PowerShot A460: 38 – 152 мм PowerShot A450: 38 – 122 мм

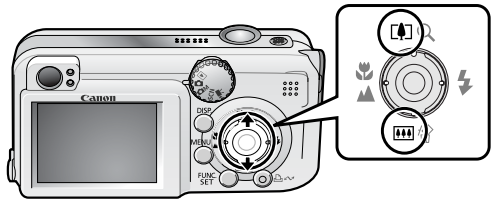

Положение телефото: Приближение к объекту.
 Широкоугольное положение: Удаление от объекта.

## Использование вспышки

 Для циклического переключения режимов работы вспышки нажимайте кнопку \$.

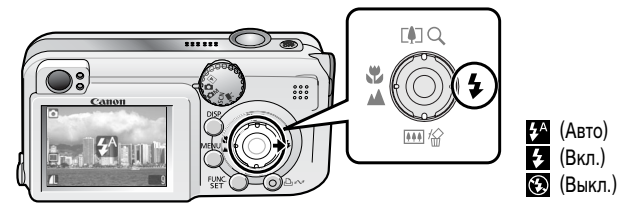

См. Установка функции уменьшения эффекта «красных глаз» (стр. 14).
 См. Установка функции синхронизации при длительной выдержке (стр. 14).

В режиме 🗖 (Авто) установка варианта 🚱 невозможна.

См. Руководство по расширенным операциям: Функции, доступные в различных режимах съемки (стр. 108).

→ См. Выбор режима съемки (стр. 10).

При появлении символа предупреждения о сотрясении камеры (()) рекомендуется установить камеру на штатив или другое приспособление.

Если при включенном ЖК-мониторе начинается зарядка вспышки, индикатор мигает оранжевым цветом и ЖК-монитор выключается. После завершения зарядки индикатор выключается и включается ЖК-монитор. Время зарядки вспышки зависит от условий эксплуатации и оставшегося заряда элементов питания.

#### Установка функции уменьшения эффекта «красных глаз»

Можно задать, будет ли на камере автоматически срабатывать лампа уменьшения эффекта «красных глаз»\* при срабатывании вспышки.

\* Эта функция уменьшает эффект красного цвета глаз при отражении в них света вспышки.

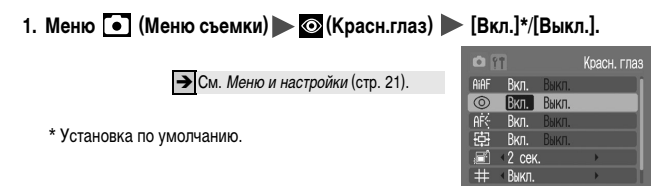

#### Установка функции синхронизации при длительной выдержке

Вспышка синхронизируется для съемки с большой выдержкой затвора. Это уменьшает вероятность появления слишком темного фона при съемке объекта в сумерках или ночью, а также при съемке интерьера.

1. Меню 💽 (Меню съемки) 🕨 🏹 (Замедл. синхр.) 🕨 [Вкл.]/[Выкл.]\*.

→См. Меню и настройки (стр. 21).

\* Установка по умолчанию.

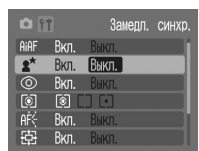

Установка синхронизации при длительной выдержке в режиме 🗅 (Авто) невозможна.

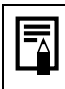

Если для параметра [Замедл. синхр.] задано значение [Вкл.], на качество снимков могут повлиять сотрясения камеры. Рекомендуется установить камеру на штатив.

# Съемка крупным планом (Макро)/съемка на бесконечности

### 1. Нажмите кнопку 🖫 🕰.

Для отмены режима «Макро» кнопкой 쁓 выключите индикатор 🕎 или 🔼 .

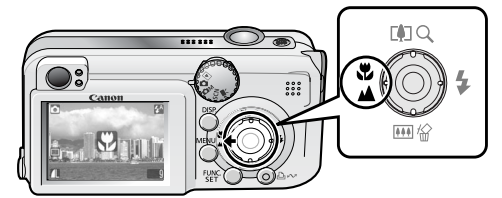

См. Руководство по расширенным операциям: Съемка крупным планом с увеличением (Супер-макро) (стр. 28)

|                   | Макро         | или мелких объектов.<br>Область изображения при минимальном расстоянии фокуси-<br>ровки от торца объектива до объекта<br>• Максимальное расстояние фокусировки: 53 x 40 мм<br>Минимальное расстояние фокусировки: 5 см<br>(PowerShot A460)<br>• Максимальное положение телефото: 66 x 50 мм<br>Минимальное расстояние фокусировки: 25 см<br>(PowerShot A450) |
|-------------------|---------------|----------------------------------------------------------------------------------------------------|
| $\mathbf{\nabla}$ | Бесконечность | Используйте этот режим, если расстояние от торца объектива<br>до объекта составляет не менее 3 м.                                                                                                    |

 Для выбора композиции кадра при съемке с близкого расстояния в режиме «макро» используйте ЖК-монитор, так как кадры, снятые с помощью видоискателя, могут оказаться смещенными относительно центра.

 При использовании встроенной вспышки убедитесь, что расстояние до объекта не превышает радиус действия вспышки (Руководство по расширенным операциям, стр. 96).

В режиме (Авто) установка режима (Метозможна. См. *Руководство по расширенным операциям*. Функции, доступные в различных режимах съемки (стр. 108).

→См. Выбор режима съемки (стр. 10).

# Использование автоспуска

# 1. Меню FUNC. ► 🗐 \* (Режим драйва) ► 🕅 / 😒 / 🔂.

→ См. Меню и настройки (стр. 20).

\* Установка по умолчанию.

 При полном нажатии кнопки спуска затвора начинает мигать индикатор автоспуска. Если используется функция уменьшения эффекта

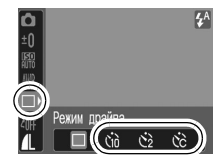

«красных глаз», индикатор автоспуска сначала мигает, а затем последние 2 с горит постоянно.

Для отмены автоспуска выберите на шаге 1 вариант 🔳.

| 50 | <ul> <li>Задержка спуска 10 с: съемка производится через 10 с после нажатия кнопки спуска затвора.</li> <li>За 2 с до срабатывания затвора частота подачи звукового сигнала и частота мигания индикатора автоспуска увеличиваются.</li> </ul>                                                                                                    |
|----|----------------------------------------------------------------------------------------------------|
| \$ | Задержка спуска 2 с: съемка производится через 2 с после нажатия кнопки<br>спуска затвора.<br>• При нажатии кнопки спуска затвора подается частый звуковой сигнал автоспуска,<br>а затвор срабатывает через 2 с.                                                                                                    |
| S  | Устан. таймера: можно изменить время задержки (0-10*1, 15, 20 или 30 с)<br>и количество снимков в серии (1-10*2) (стр. 17).<br>• Если для параметра [Задержка] задано значение 2 с или более, звуковой сигнал<br>автоспуска начинает подаваться за 2 с до срабатывания затвора. Если для<br>параметра [Серия] задано значение, большее 1, звуковой сигнал автоспуска<br>подается только при съемке первого кадра.<br>*1 Установка по умолчанию.<br>*2 По умолчанию заданы 3 кадра. |

В некоторых режимах съемки использование этой установки невозможно.

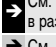

См. Руководство по расширенным операциям: Функции, доступные в различных режимах съемки (стр. 108).

→ См. Выбор режима съемки (стр. 10).

#### Изменение времени задержки и количества кадров ()

1. Меню FUNC. 🕨 🔳 (Режим драйва) 🕨 🔀 (Устан. таймера).

→См. Меню и настройки (стр. 20).

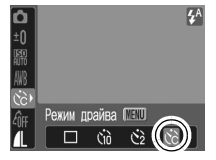

- 2. Нажмите кнопку MENU.
- 3. Кнопкой нии выберите пункт [Задержка] или [Серия] и измените значения кнопкой ни +, затем нажмите кнопку FUNC./SET.

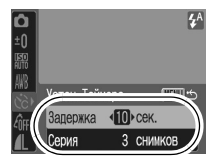

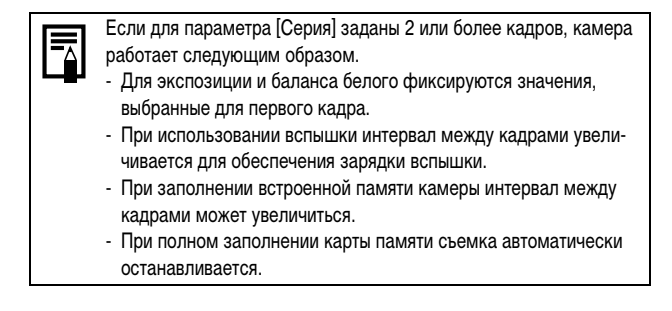

#### Поверните диск установки режима в положение ► (воспроизведение) (①).

Отображается последнее записанное изображение. Однако если между сеансами съемки просматривались изображения, вместо последнего записанного изображения отображается последнее просматривавшееся изображение (возобновление воспроизведения). Если карта памяти была

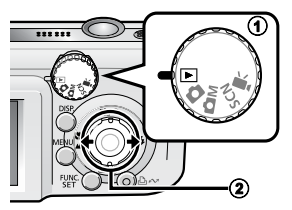

заменена или если изображения с карты памяти редактировались на компьютере, отображается самое новое изображение с карты памяти.

#### 2. Кнопкой 🗲 или 🔶 выберите изображение для просмотра (2).

Для перемещения к предыдущему изображению служит кнопка ◆, для перемещения к следующему изображению – кнопка ◆. Если удерживать кнопку нажатой, изображения сменяются быстрее, но отобра-

жаются менее четко.

**→** <sup>(</sup>

Описание различных предусмотренных способов воспроизведения см. в Руководстве по расширенным операциям.

# Стирание

В режиме воспроизведения кнопкой

 или → выберите стираемое изображение (①) и нажмите кнопку (②).

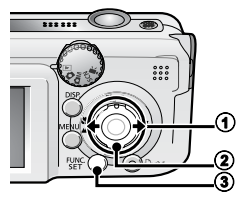

2. Убедитесь, что выбран вариант [Стереть], и нажмите кнопку FUNC./ SET (3).

Для выхода из операции без выполнения стирания выберите [Отмена].

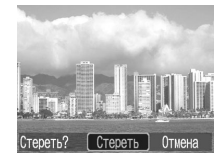

Помните, что стертые изображения невозможно восстановить. Будьте внимательны при стирании изображений.

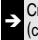

См. Руководство по расширенным операциям: Стирание всех изображений (стр. 63).

# Меню и настройки

Настройка режимов съемки, воспроизведения или печати, а также настройка таких параметров, как дата/время и звуковые сигналы камеры, производится с помощью меню FUNC., меню съемки, меню показа, меню печати или меню настройки.

# Меню FUNC.

В этом меню настраиваются многие часто используемые функции съемки.

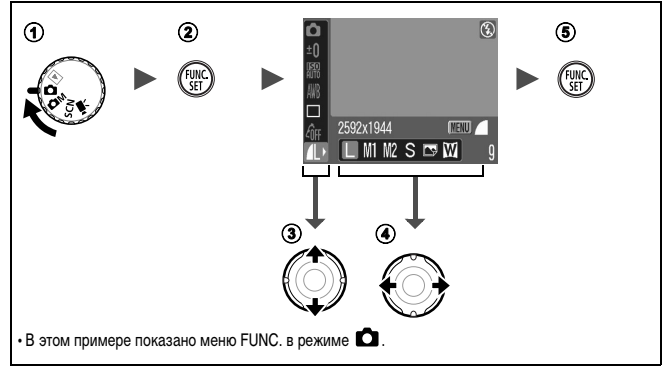

Поверните диск установки режима в положение , M, SCN или .

#### Энажмите кнопку FUNC./SET.

#### ЭКнопкой + или + выберите требуемый пункт меню.

• В некоторых режимах съемки часть пунктов меню недоступна.

#### ЭКнопкой или выберите значение для пункта меню.

- Для некоторых пунктов возможен выбор дополнительных настроек после нажатия кнопки **MENU**.
- После выбора значения пункта меню можно сразу же произвести съемку, нажав кнопку спуска затвора. После съемки снова открывается данное меню, позволяя быстро настраивать параметры.

#### **5** Нажмите кнопку FUNC./SET.

Э См. Руководство по расширенным операциям: Список меню (стр. 20).

# Меню «Меню съемки», «Меню показа», «Печать» и «Настройка»

Эти меню позволяют задать удобные настройки для съемки, воспроизведения или печати.

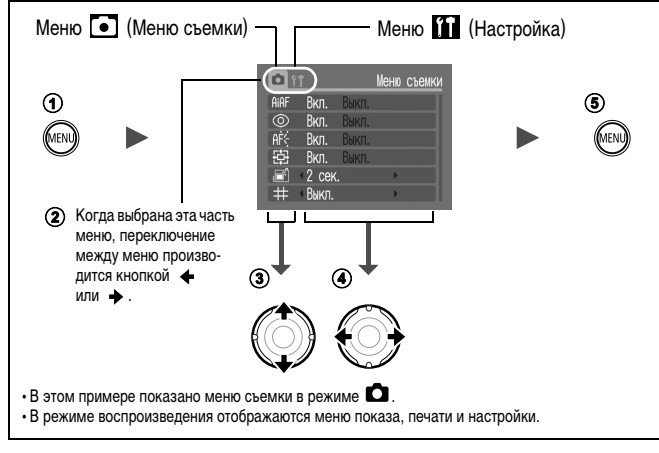

#### **①** Нажмите кнопку MENU.

#### ЭДля переключения между меню используйте кнопку + или +.

#### ЭКнопкой + или + выберите требуемый пункт меню.

• В некоторых режимах съемки часть пунктов меню недоступна.

#### Кнопкой или выберите требуемый вариант.

 Пункты меню с многоточием (...) можно установить, только открыв следующее меню нажатием кнопки FUNC./SET.

Для подтверждения выбора нажмите кнопку FUNC./SET еще раз.

#### (5) Нажмите кнопку MENU.

→ См. Руководство по расширенным операциям: Список меню (стр. 20).

# Печать

С помощью кабеля соедините камеру с принтером\*1, поддерживающим прямую печать, затем нажмите кнопку ப

1. Подсоедините камеру к принтеру, поддерживающему прямую печать, и включите питание принтера.

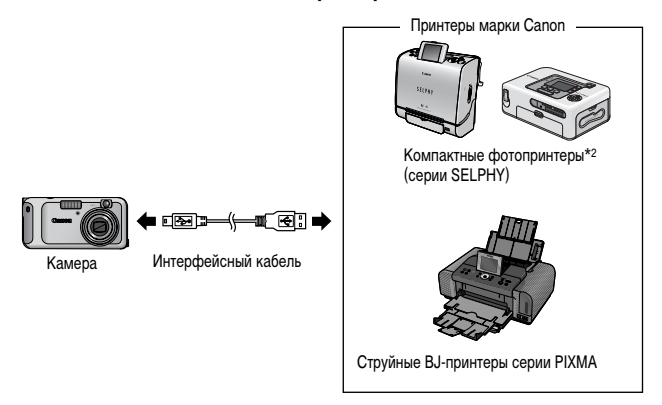

- \*1 Так как в данной камере используется стандартный протокол (PictBridge), ее можно использовать не только с принтерами марки Canon, но и с другими принтерами, поддерживающими стандарт PictBridge.
- \*2 Можно также использовать фотопринтеры для печати карточек СР-10/СР-100/ СР-200/СР-300.

#### 

- Кнопка 🗠 🗸 подсвечивается синим цветом.
- Отображаемый символ зависит от модели принтера.
- Для видеофильмов отображается значок 💵 🕱.

#### 

Кнопка 🗠 и мигает синим цветом, и начинается печать.

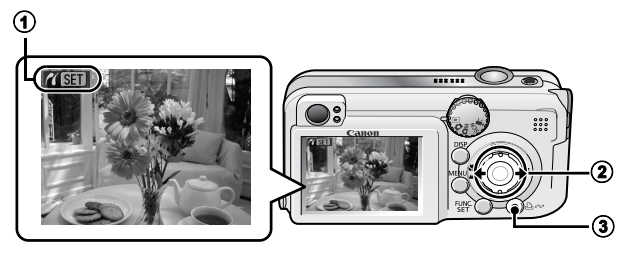

См. Руководство по расширенным операциям: Задание установок печати DPOF (стр. 64).

- → См. Руководство по прямой печати.
  - См. Руководство пользователя принтера.

# Загрузка изображений в компьютер

Снятые камерой изображения можно загрузить в компьютер одним из перечисленных ниже способов. В некоторых операционных системах часть способов может быть недоступна. Предварительно ознакомьтесь с разделом *Требования к системе* (стр. 25).

#### Подсоединение камеры к компьютеру

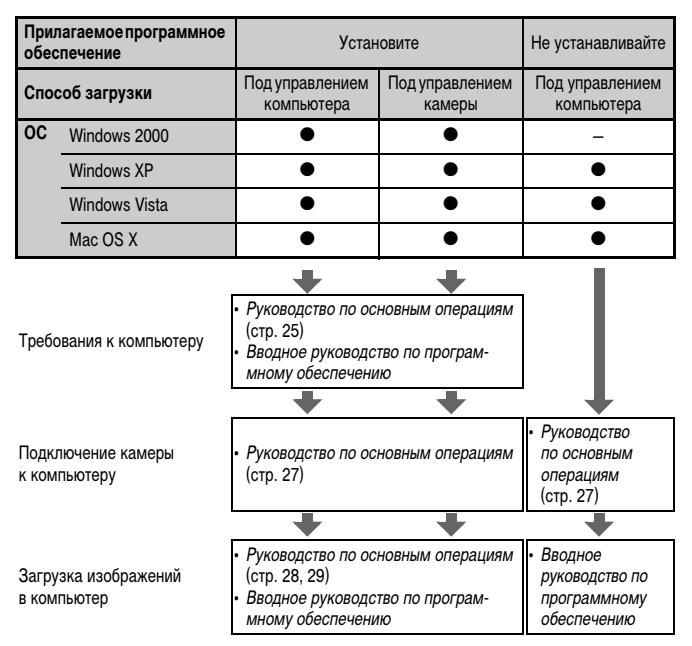

#### Использование устройства чтения карт памяти

Устройство чтения карт памяти можно использовать с любой из перечисленных выше операционных систем. Подробнее см. Вводное руководство по программному обеспечению.

# Требования к системе

Программное обеспечение следует устанавливать на компьютер, удовлетворяющий следующим минимальным требованиям.

#### Windows

| OC                                            | Windows 2000 Service Pack 4<br>Windows XP (включая Service Pack 1 и Service Pack 2)<br>Windows Vista                                        |                                                                      |  |
|-----------------------------------------------|----------------------------------------------------------------------------------------------------|----------------------------------------------------------------------|--|
| Модель компьютера                             | Перечисленные выше операционные системы (ОС) должны быть<br>установлены на заводе-изготовителе на компьютеры со встроенными<br>USB-портами. |                                                                      |  |
| Процессор                                     | Windows 2000/Windows XP<br>Windows Vista                                                                                                    | Pentium 500 МГц или более мощный<br>Pentium 1,3 ГГц или более мощный |  |
| 03У                                           | Windows 2000/Windows XP<br>Windows Vista                                                                                                    | не менее 256 Мбайт<br>не менее 512 Мбайт                             |  |
| Интерфейс                                     | USB                                                                                                    |                                                                      |  |
| Свободное<br>пространство<br>на жестком диске | <ul> <li>Утилиты Canon Utilities</li> <li>ZoomBrowser EX:</li> <li>PhotoStitch:</li> <li>TWAIN-драйвер камеры Canon</li> </ul>              | не менее 200 Мбайт<br>не менее 40 Мбайт<br>не менее 25 Мбайт         |  |
| Монитор                                       | 1024 х 768 пикселов/Среднее (16 бит) качество цветопередачи или<br>более                                                                    |                                                                      |  |

### Macintosh

| 00                                            | Mac OS X (v10.3 – v10.4)                                                                                                    |                                         |
|-----------------------------------------------|----------------------------------------------------------------------------------------------------|-----------------------------------------|
| Модель компьютера                             | Перечисленные выше операционные системы (ОС) должны быть<br>установлены на заводе-изготовителе на компьютеры со встроенными<br>USB-портами. |                                         |
| Процессор                                     | PowerPC G3/G4/G5 или процессор Intel                                                                                                    |                                         |
| ОЗУ                                           | Не менее 256 Мбайт                                                                                                    |                                         |
| Интерфейс                                     | USB                                                                                                    |                                         |
| Свободное<br>пространство<br>на жестком диске | <ul> <li>Утилиты Canon</li> <li>ImageBrowser:</li> <li>PhotoStitch:</li> </ul>                                                              | не менее 200 Мбайт<br>не менее 40 Мбайт |
| Монитор                                       | 1024 х 768 пикселов/32000 цветов или более                                                                                                  |                                         |

# Подготовка к загрузке изображений

#### Программное обеспечение необходимо установить до подсоединения камеры к компьютеру.

#### Что необходимо подготовить

- Камеру и компьютер
- Компакт-диск Canon Digital Camera Solution Disk, входящий в комплект поставки камеры
- Интерфейсный кабель, входящий в комплект поставки камеры

#### 1. Установите программное обеспечение.

#### Windows

- 1. Установите компакт-диск Canon Digital Camera Solution Disk в дисковод компакт-дисков компьютера.
- Щелкните мышью на варианте [Easy Installation/Простая установка]. Следуйте инструкциям, выводимым на экран.
- После завершения установки щелкните мышью на кнопке [Restart/Перезагрузка] или [Finish/Готово].
- При появлении обычного рабочего стола извлеките компакт-диск из дисковода.

#### Macintosh

При двойном щелчке мышью на значке в окне компакт-диска открывается показанное справа окно. Выберите [Install/Установить] и следуйте инструкциям, выводимым на экран.

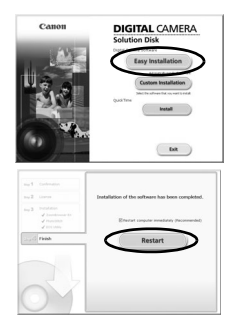

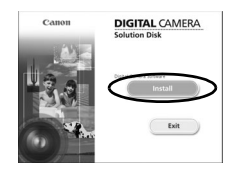

### 2. Подсоедините камеру к компьютеру.

1. Подсоедините прилагаемый кабель интерфейса к USB-порту компьютера и к цифровому разъему DIGITAL камеры.

Ногтем подцепите край крышки разъемов камеры, откройте ее и до упора вставьте разъем интерфейсного кабеля.

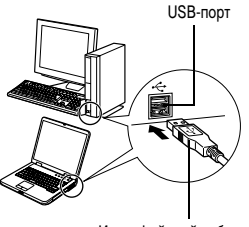

Интерфейсный кабель

Цифровой разъем DIGITAL

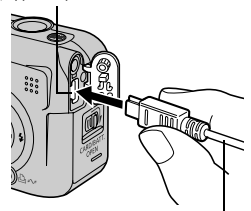

Интерфейсный кабель

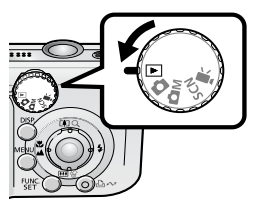

0

При отсоединении интерфейсного кабеля от разъема DIGITAL камеры обязательно беритесь за боковые стороны разъема кабеля.

#### Windows

В случае появления окна [Digital signature not found/Цифровая подпись не найдена] щелкните мышью на кнопке [Yes/Да]. После подсоединения камеры к компьютеру и открытия соединения будет автоматически завершена установка драйвера USB на компьютер.

# Windows) Загрузка изображений в компьютер

После установления соединения между камерой и компьютером открывается окно, позволяющее задать требуемые действия.

 Выберите [Canon CameraWindow] и щелкните мышью на кнопке [OK] (только в первый раз).

> Если показанное справа окно не открывается, щелкните мышью на меню [Start/Пуск], выберите [All Programs/Bce программы] или [Programs/Программы], затем выберите [Canon Utilities], [CameraWindow], [PowerShot - IXY -IXUS - DV 6] и [CameraWindow].

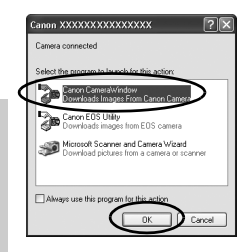

#### 2. Загрузите изображения.

- Загрузите изображения с помощью камеры или компьютера.
- По умолчанию загруженные изображения записываются в папку [Pictures/ Рисунки] или [My Pictures/Мои рисунки].

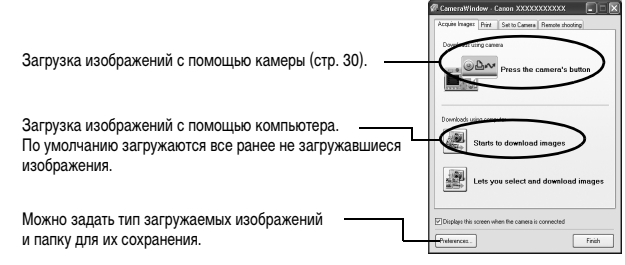

Эскизы (уменьшенные версии) загруженных изображений отображаются в главном окне программы ZoomBrowser EX. По умолчанию загруженные изображения записываются во вложенные папки в соответствии с датой съемки.

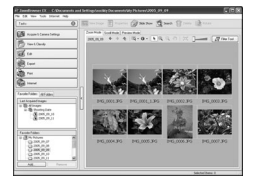

# Macintosh Загрузка изображений в компьютер

После установления соединения между камерой и компьютером открывается показанное ниже окно. Если окно не открылось, щелкните мышью на значке [Canon CameraWindow] в доке (панели, появляющейся в нижней части рабочего стола).

#### 1. Загрузите изображения.

- Загрузите изображения с помощью камеры или компьютера.
- По умолчанию загруженные изображения записываются в папку [Pictures/ Рисунки].

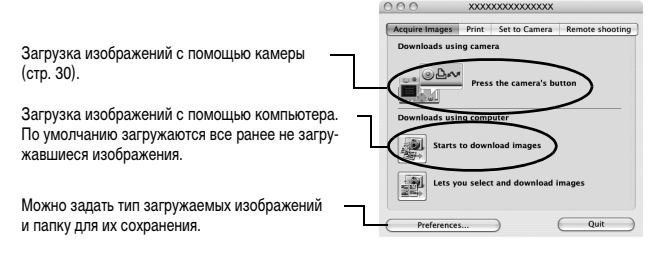

Эскизы (уменьшенные версии) загруженных изображений отображаются в главном окне браузера ImageBrowser. По умолчанию загруженные изображения записываются в папки в соответствии с датой съемки.

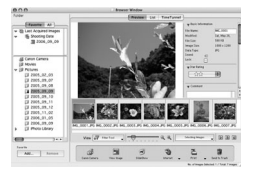

# Загрузка изображений с помощью камеры (Прямая передача)

Этот способ позволяет загружать изображения с помощью органов управления камеры. Установите прилагаемое программное обеспечение и настройте параметры компьютера при первом использовании этого способа (стр. 26).

|          | Все снимки       | Передача и сохранение в компьютере всех изображений.                                                                                                    |  |
|----------|------------------|----------------------------------------------------------------------------------------------------|--|
| Ð        | Новые снимки     | Передача и сохранение в компьютере только тех изображений, которые не были переданы ранее.                                                                                              |  |
| <b>V</b> | DPOF снимки      | Передача и сохранение в компьютере только изображений<br>с пометками передачи DPOF ( <i>Руководство по расширенным<br/>операциям</i> , стр. 67).                                        |  |
| Ē        | Выбор и передача | Передача и сохранение в компьютере одиночных изображений<br>по мере их просмотра и выбора.                                                                                              |  |
|          | Обои             | Передача и сохранение в компьютере одиночных изображений<br>по мере их просмотра и выбора. Переданные изображения<br>отображаются в виде фонового рисунка рабочего стола<br>компьютера. |  |

#### Убедитесь, что на ЖК-мониторе камеры отображается меню прямой передачи.

- Кнопка 🗠 🗠 подсвечивается синим цветом.
- Если меню прямой передачи не открывается, нажмите кнопку MENU.

#### Все снимки/Новые снимки/DPOF снимки

#### 

- Производится загрузка изображений. Во время загрузки кнопка *Сисорании* мигает синим цветом. После завершения загрузки вновь отображается меню «Прямая передача».
- Для отмены загрузки нажмите кнопку FUNC./SET.

| Прямая передача    |  |
|--------------------|--|
| 🕞 Все снимки       |  |
| 💮 Новые снимки     |  |
| 🗁 DPOF снимки      |  |
| 🕞 Выбор и передача |  |
| 🔄 Обои             |  |
|                    |  |

| 🌐 Новые снимки  |    |  |  |
|-----------------|----|--|--|
| 🕅 Идет передача |    |  |  |
| 6/13            |    |  |  |
|                 |    |  |  |
| Отмена          | OK |  |  |

#### Выбор и передача/Обои

- 3. Выберите изображения для загрузки и нажмите кнопку ⊡ии (или кнопку FUNC./SET).

  - Изображения можно также выбирать в индексном режиме (Руководство по расширенным операциям, стр. 51).

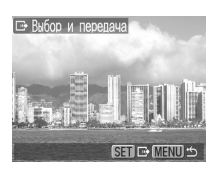

 Для возврата в меню «Прямая передача» снова нажмите кнопку MENU.

> В качестве обоев в компьютер могут загружаться только изображения JPEG. В случае компьютеров Windows файлы автоматически преобразуются в изображения BMP.

Вариант, выбранный кнопкой பு~, сохраняется даже при выключении питания камеры.

В следующий раз при открытии меню прямой передачи будет активна предыдущая установка. Если в последний раз был выбран вариант [Выбор и передача] или [Обои], сразу же открывается экран выбора изображения.

## **ДЛЯ ЗАМЕТОК**

# Меры предосторожности

Во избежание травм, ожогов или поражения электрическим током фотографа и других лиц перед использованием камеры обязательно прочитайте и уясните приведенные ниже правила техники безопасности и соблюдайте их.

Также обязательно ознакомьтесь с мерами предосторожности, приведенными в Руководстве пользователя камеры, Расширенные операции.

<u> Предостережения</u>

- Запрещается применять вспышку в непосредственной близости от глаз человека или животного.
- Оборудование следует хранить в местах, недоступных для детей и подростков.
- Не допускайте падения камеры или сильных ударов по ней. Не касайтесь вспышки камеры, если она повреждена.
- Немедленно прекратите эксплуатацию оборудования в случае появления дыма или резкого запаха.
- Запрещается прикасаться к сетевому кабелю влажными руками.
- Не используйте элементы питания, не предназначенные для этой камеры.
- Выходные разъемы компактного блока питания предназначены исключительно для данного оборудования. Не используйте их с другими изделиями.

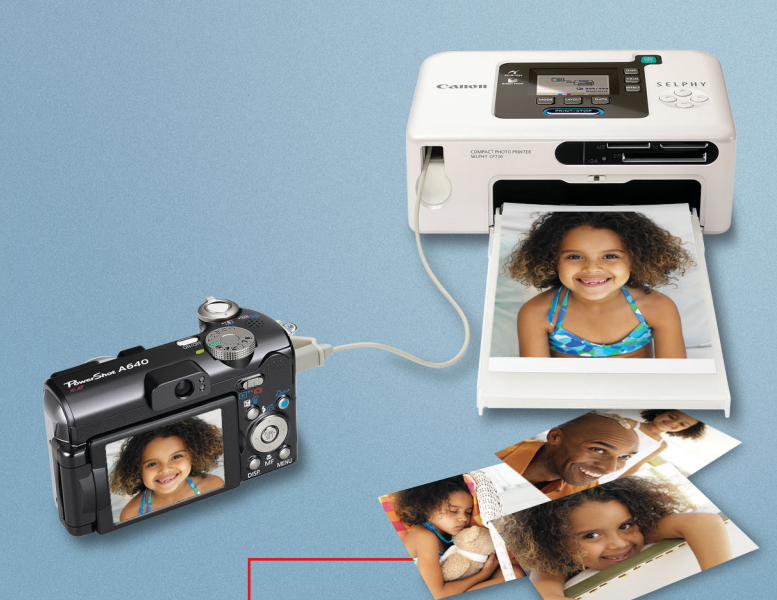

# you can Canon

# Прекрасная камера. Отличные снимки. Хотите их напечатать?

Теперь печать стала удобной как никогда раньше. Просто подсоедините цифровую камеру Canon к компактному фотопринтеру Canon SELPHY – и в считанные секунды будут готовы прекрасные фотографии без полей высочайшего качества, как будто из фотоателье.